#### Vector Data and Tools

Paul A. Raschky,

#### University of St Gallen, October 2017

## Today's Lecture

- 1. Topology
- 2. Vector Tools
  - 2.1 Queries
  - 2.2 Overlay
  - 2.3 Extract

# 1. Topology

- Topology expresses the spatial relationships between connecting or adjacent vector features (points, polylines and polygons) in a GIS.
- Examples of Topolgy Rules:
  - Area edges of a municipality map must not overlap.
  - Area edges of a municipality map must not have gaps (slivers).
  - Polygons showing property boundaries must be closed.

# 1. Topology

Spatial relationships between two regions

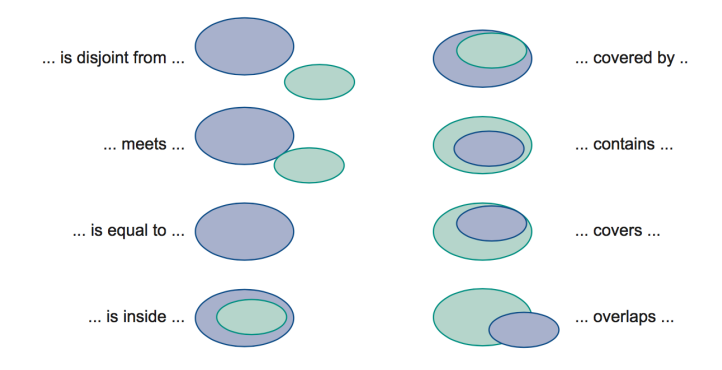

Image sources: Huisman and de By (2009)

# 1. Topology

Five rules of topological consistency in two-dimensional space:

- 1. Every 1-simplex ('arc') must be bounded by two 0-simplices ('nodes', namely its begin and end node)
- Every 1-simplex borders two 2-simplices ('polygons', namely its 'left' and 'right' polygons)
- 3. Every 2-simplex has a closed boundary consisting of an alternating (and cyclic) sequence of 0- and 1-simplices.
- 4. Around every 0-simplex exists an alternating (and cyclic) sequence of 1- and 2-simplices.
- 5. 1-simplices only intersect at their (bounding) nodes.

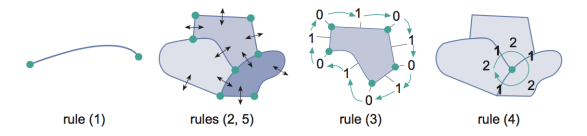

Image sources: Huisman and de By (2009)

# 1.1. Topology Errors

Common topological errors

- Undershoots (1) occur when digitised vector lines that should connect to each other dont quite touch.
- Overshoots (dangles) (2) happen if a line ends beyond the line it should connect to.
- Slivers (3) occur when the vertices of two polygons do not match up on their borders.

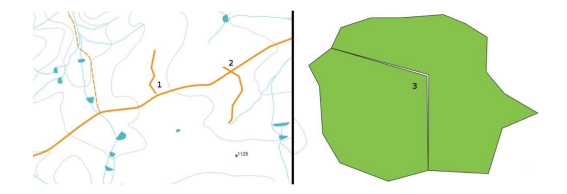

Image sources: Sutton et al. 2009

# 1.1. Topology Errors

#### Example - Sliver between country borders:

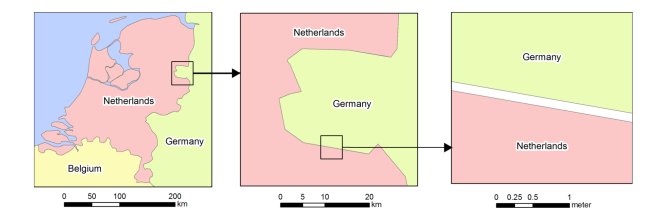

Image sources: Rod 2016

## 1.1. Topology Errors

Example - Sliver between coastline and ocean polygon:

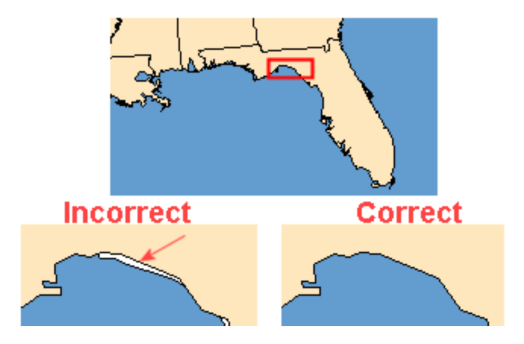

Image sources: Rod 2016

# 1.2. Validating Topology

Examples:

- Validating Topology:
  - Topology Checker plugin
  - Geometry Checker plugin

# 1.2. Validating Topology

- Many GIS applications provide tools for topological editing.
- Snapping:
  - Snapping distance is the distance a GIS uses to search for the closest vertex and / or segment you are trying to connect when you digitise.
- Cracking:
  - Cracking adds vertices to features wherever they intersect.
  - f a feature falls within the cluster tolerance of another feature's endpoint or vertex, then a new vertex is added at the intersection.

# 1.3. Validating Topolgy

#### Exercise 2A - Validating Topolgy

## 2. Vector Tools

- 1. Queries
- 2. Overlay
- 3. Extract

- A query is a question or request for information.
- Attribute query:
  - Select all buildings where buildingtype="residential"
- Spatial query:
  - Select all buildings that are within 100m of a road.

#### Operators:

- Comparison:
  - ▶ =, <, >, <=, >=
- Spatial:
  - Intersect, Contain, Are within a distance of, Touch the boundary of
- Logical:
  - ► NOT, AND, OR

In QGIS attribute queries can be conducted with the Query Builder

| 🛞 🐵 Query Builder                   |                                          |
|-------------------------------------|------------------------------------------|
| regions                             |                                          |
| Fields                              | Values                                   |
| NAME_1                              | Borough                                  |
| NAME_2                              | Census Area<br>Municipality              |
| TYPE 2                              | City And Borough                         |
|                                     |                                          |
|                                     |                                          |
|                                     |                                          |
|                                     |                                          |
|                                     | Sample All                               |
|                                     | <ul> <li>Use unfiltered layer</li> </ul> |
| Operators                           |                                          |
| = < >                               | LIKE % IN NOT IN                         |
| <= >= !=                            | ILIKE AND OR NOT                         |
| Provider specific filter expression | 😣 Query Result                           |
| "TYDE 2" - 'Porough'                | The where clause returned 12 row(s).     |
| TTPE_2 = Borough                    | 1                                        |
|                                     | OK                                       |
|                                     |                                          |
| Help                                | Test Clear Cancel OK                     |

-

Image sources: http://docs.qgis.org/

In QGIS spatial queries can be conducted with the Spatial Query plugin

| 🛇 🖨 🗇 QGIS 2.0.1-Dufour - Alaska            |                                               |
|---------------------------------------------|-----------------------------------------------|
| - 🗋 늘 🖶 📙 🖓 - 🎢 🛃 V/ - V/                   | ; 📕 🍕 🌈 🅦 🍕 🍕 🕼 🤧 Vi 🗸 💏 💶 🕅 😒                |
| 0, 0, - 🔣 - 릻 8 <mark>-</mark> 📰 🚟 - 🗭      | » ۾ ۾ ۾ 🔍 👯 ۾ ڪ 🛠 🕐 🕞 ۽ 🗉 📩                   |
| Spatial Query                               | and the manufacture of                        |
| Select source features from                 | Result feature ID's                           |
| 🖙 regions 😄                                 | Result query 🗘                                |
| 22 selected geometries                      | 0 0 0                                         |
| Where the feature                           |                                               |
| Contains 2                                  |                                               |
| Reference features of                       | S O                                           |
| C airports                                  |                                               |
| Selected geometries                         | 8 8 0                                         |
| And use the result to                       |                                               |
| Create new selection 2                      | 22 of 26 identified 🐹                         |
| Selected features                           | Zoom to item                                  |
| 22 of 26 selected by "Create new selection" |                                               |
|                                             | Log messages                                  |
|                                             | Apply Close                                   |
| 804368,584                                  | 19853 Scale 10911976 💌 💓 🗹 Render EPSG:2964 🚳 |

Image sources: http://docs.qgis.org/

Queries in QGIS

- A query basically performs a selection
- The selected features can be saved as a vector format.
- You can also transform the new vector into another Coordinate Reference System (CRS).

#### Exercise 2B - Attribute query with the Query Builder

#### 2.2.1. Overlay - Erase

- Creates a feature class by overlaying the input features with the polygons of the erase features.
- Only those portions of the input features falling outside the erase features outside boundaries are copied to the output feature class.

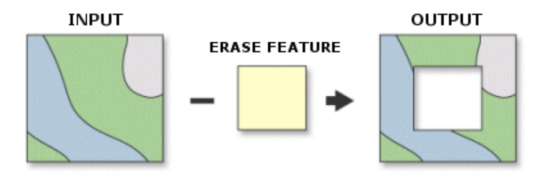

Image sources: http://pro.arcgis.com/

#### 2.2.1. Overlay - Erase

Example: Gas Flares and Nighttime Light data

- An increasing number of economic studies use nighttime light intensity as a proxy for economic growth.
- NOAA already cleans the nighttime light data, but light from gas flares still shows up in the data.
- Problem: The glow from gas flares is rather big in some areas

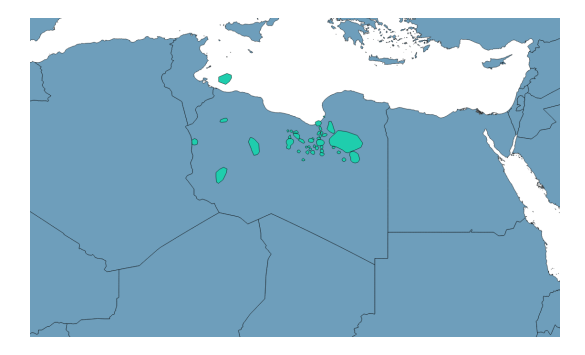

#### 2.2.1. Overlay - Erase

#### Exercise 2C - Erase Gas Flares

## 2.2.2. Overlay - Identity

- Computes a geometric intersection of the input features and identity features.
- The input features or portions thereof that overlap identity features will get the attributes of those identity features.

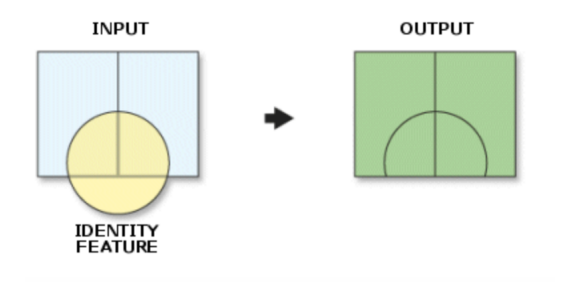

Image sources: http://pro.arcgis.com/

#### 2.2.3. Overlay - Intersect

- Computes a geometric intersection of the input features.
- Features or portions of features which overlap in all layers and/or feature classes will be written to the output feature class.

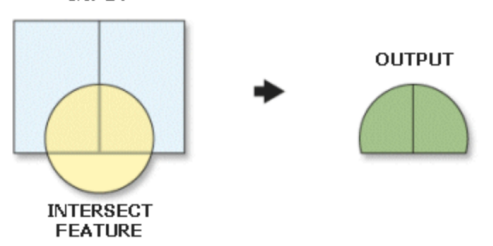

INPUT

Image sources: http://pro.arcgis.com/

#### 2.2.4. Overlay - Union

- Computes a geometric union of the input features.
- All features and their attributes will be written to the output feature class.

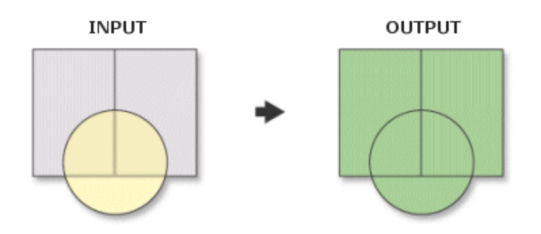

Image sources: http://pro.arcgis.com/

#### 2.2.4. Overlay - Union

Example: Pre-colonial Ethnic Homelands in Africa (Murdock 1959, Nunn

- Drawn by Murdock (1959) and digitized by Nunn (2008)
- Other applications Michalopoulos & Papaioannou (2013, 2014, 2015), Alesina et al. (2016), Hodler & Raschky (2017)

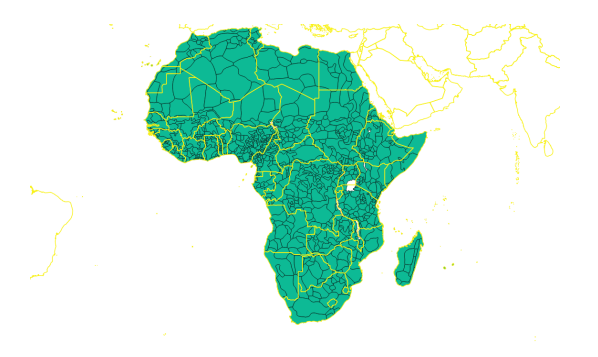

#### 2.2.4. Overlay - Union

#### Exercise 2D - Union: Murdock Ethnic Homelands and African Country Boundaries

- Joins attributes from one feature to another based on the spatial relationship.
- The target features and the joined attributes from the join features are written to the output feature class.

Example: Berman et al (2017) "This Mine Is Mine! How Minerals Fuel Conflicts in Africa"

- Do Natural Resources Cause Conflict in Africa?
- Georeferenced data on conflict and mines (14 minerals) in Africa between 1997-2010.
- Mining activity increases incidence of conflicts at the local level and creates spatial spill-overs.

Example: Berman et al (2017) "This Mine Is Mine! How Minerals Fuel Conflicts in Africa"

- Do Natural Resources Cause Conflict in Africa?
- Georeferenced data on conflict and mines (14 minerals) in Africa between 1997-2010.
- Mining activity increases incidence of conflicts at the local level and creates spatial spill-overs.

Conflict in Africa - 1997-2010

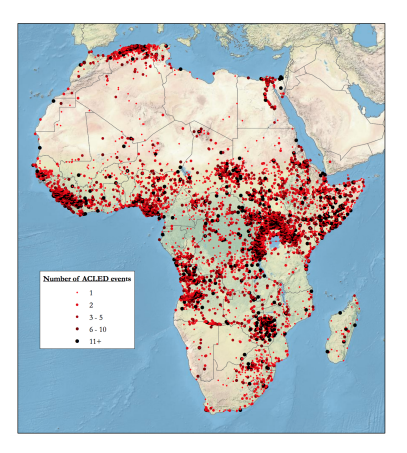

Image sources: Berman et al. (2014)

#### Active Mining Areas

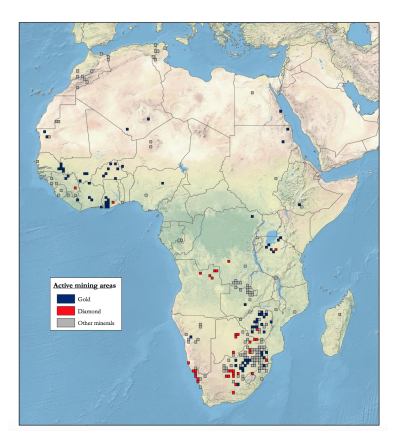

Image sources: Berman et al. (2014)

Example: Berman et al (2017) "This Mine Is Mine! How Minerals Fuel Conflicts in Africa"

- Main data sources:
- Conflict data: Armed Conflict Location Events Data (ACLED)
- Mines: Raw Material Data (RMD, IntierraRMG)
- World prices of the minerals: World Bank Commodities

|                                     | Observations | Mean | Standard deviation | Median |
|-------------------------------------|--------------|------|--------------------|--------|
| Pr(Conflict > 0)                    |              |      |                    |        |
| all cells                           | 144,690      | 0.06 | 0.23               | 0      |
| if mines $> 0$                      | 2,798        | 0.14 | 0.35               | 0      |
| if mines $= 0$                      | 141,892      | 0.05 | 0.22               | 0      |
| battles                             | 144,690      | 0.03 | 0.17               | 0      |
| viol. against. civ.                 | 144,690      | 0.03 | 0.17               | 0      |
| riots and protests                  | 144,690      | 0.02 | 0.12               | 0      |
| Number of conflicts                 |              |      |                    |        |
| all cells                           | 144,690      | 0.25 | 3.41               | 0      |
| if > 0                              | 7,980        | 4.61 | 13.79              | 2      |
| Pr(Mine > 0)                        |              |      |                    |        |
| only cell                           | 144,594      | 0.02 | 0.14               | 0      |
| incl. 1st surrounding cells         | 144,690      | 0.09 | 0.29               | 0      |
| incl. 1st and 2nd surrounding cells | 144,687      | 0.17 | 0.38               | 0      |
| Number of mines                     |              |      |                    |        |
| all cells                           | 144,594      | 0.05 | 0.60               | 0      |
| if > 0                              | 2,702        | 2.57 | 3.55               | 1      |
| Pr(number of mines > 2)             |              |      |                    |        |
| all cells                           | 144 690      | 0.01 | 0.09               | 0      |
| if mine $> 0$                       | 2.798        | 0.40 | 0.49               | Ő      |
|                                     | _,           |      |                    | -      |

TABLE 1—DESCRIPTIVE STATISTICS: CELL LEVEL

Example: Berman et al (2017) "This Mine Is Mine! How Minerals Fuel Conflicts in Africa"

- Identification strategy:
- Combines georeferenced data on location of mines of the main mineral extracted with exogenous variation in the world price.
- Analysis is conducted at the subnational (0.5 × 0.5 degree grid cell level)
- Specifications including country-year and grid cell fixed effects.
- ► → Exploit within-mining area panel variations in violence due to changes in the world price of the main mineral.

Example: Berman et al (2017) "This Mine Is Mine! How Minerals Fuel Conflicts in Africa"

Specification:

$$CONFLICT_{kt} = \alpha_1 M_{kt} + \alpha_2 ln(p_{kt}^W) + \alpha_3 (M_{kt} \times ln(p_{kt}^W)) + \mathbf{FE_k} + \mathbf{FE_{it}} + \epsilon_{kt}$$
(1)

| Estimator                                                                                              | LPM                    |                                       |                        |                        |                        |                                                 |  |
|----------------------------------------------------------------------------------------------------|------------------------|---------------------------------------|------------------------|------------------------|------------------------|-------------------------------------------------|--|
| Dependent variable                                                                                     | Conflict incidence     |                                       |                        |                        |                        |                                                 |  |
| Sample                                                                                                 | All                    | All $V(M_{kt}) = 0$ All $V(M_{kt}) =$ |                        |                        | = 0                    |                                                 |  |
|                                                                                                    | (1)                    | (2)                                   | (3)                    | (4)                    | (5)                    | (6)                                             |  |
| $\overline{\min} > 0$                                                                                  | 0.112<br>(0.065)       |                                       |                        |                        |                        | 0.048<br>(0.065)                                |  |
| In price main mineral                                                                                  | -0.029<br>(0.032)      |                                       |                        |                        |                        | $0.028 \\ (0.019)$                              |  |
| $\ln price \times mines > 0$                                                                           | 0.086<br>(0.034)       | 0.072<br>(0.020)                      | $0.060 \\ (0.021)$     |                        | 0.085<br>(0.024)       | $\begin{array}{c} 0.108 \\ (0.041) \end{array}$ |  |
| $\label{eq:linear} \mbox{ln price} \times \mbox{mines} \ > \ 0 \ (\mbox{neighboring cells})$           |                        |                                       | 0.021<br>(0.006)       |                        |                        |                                                 |  |
| ln price $\times$ mines > 0 (ever)                                                                     |                        |                                       |                        | 0.045<br>(0.014)       |                        |                                                 |  |
| Country × year fixed effects<br>Year fixed effects<br>Cell fixed effects<br>Neighborhood fixed effects | Yes<br>No<br>Yes<br>No | Yes<br>No<br>Yes<br>No                | Yes<br>No<br>Yes<br>No | Yes<br>No<br>Yes<br>No | No<br>Yes<br>Yes<br>No | No<br>Yes<br>No<br>Yes                          |  |
| Observations                                                                                           | 143,768                | 142,296                               | 127,974                | 143,864                | 142,296                | 17,360                                          |  |

#### TABLE 2-CONFLICTS AND MINERAL PRICES

Image sources: Berman et al. (2017)

Example: Berman et al (2017) "This Mine Is Mine! How Minerals Fuel Conflicts in Africa"

- In addition, they address the concern of endogenous Mining Activity.
- Restricting the analysis to the subsample of cells for which mining activity always takes place during 1997-2010.

$$CONFLICT_{kt} = \alpha_3(M_{kt} \times ln(p_{kt}^W)) + \mathbf{FE_k} + \mathbf{FE_{it}} + \epsilon_{kt}$$
(2)

#### Exercise 2E - Spatial Join: Conflict, Mines and ADM2 areas

#### 2.3.1. Extract - Split

- Splitting the Input Features creates a subset of multiple output feature classes.
- The Split Field's unique values form the names of the output feature classes. These are saved in the target workspace.

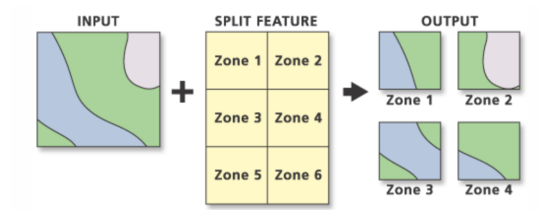

Image sources: http://pro.arcgis.com/

#### 2.3.2. Extract - Clip

- Extracts input features that overlay the clip features.
- Use this tool to cut out a piece of one feature class using one or more of the features in another feature class as a cookie cutter.
- Useful to create new study area

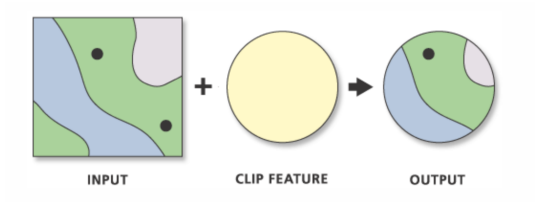

Image sources: http://pro.arcgis.com/